# ICC 2 ®VATTENKONTROLL SNABBSTART PROGRAMMERINGSGUIDE

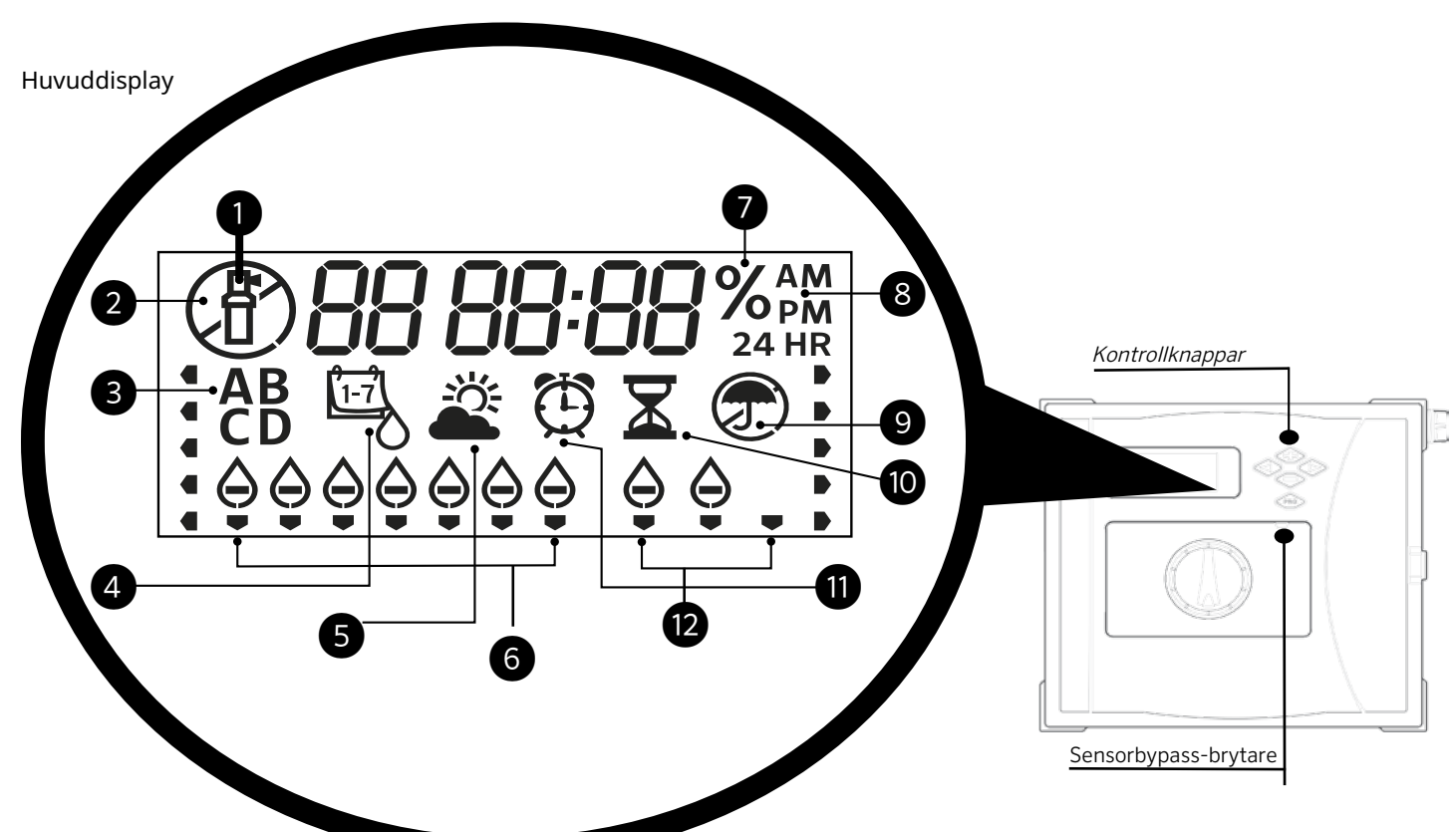

## 1 Station igång

- ② Sprinkler lediga dagar
- ③ Programindikatorer
- (4) Vattendagar symbol
- Solar Sync-symbol
- 6 Dagar i veckan

## Urtavlan måste vara i körläge för automatisk bevattning!

### Ställa in aktuellt datum och tid

- 1. Vrid ratten till **DATE/TIME**.
- 2. Det aktuella året kommer att blinka. Använd knapparna + och - för att ändra år. Tryck på ► knappen för att gå vidare till att ställa in månaden.
- 3. Månaden kommer att blinka. Använd knapparna + och - för att ändra månad. Tryck på ► knappen för att gå vidare till daginställningen.
- 4. Dagen kommer att blinka. Använd knapparna + och - för att ändra dag i månaden. Tryck på knappen ► för att gå vidare till tidsinställningen.
- 5. Tiden kommer att visas. Använd knapparna + och –för att välja AM, PM eller 24 timmar för att visa alla tider i 24-timmarsläge.
- 6. Tryck på knappen ► för att gå till timmar. Använd knapparna + och - för att ändra den timme som visas på displayen.
- 7. Tryck på knappen ► för att gå vidare till minuter. Använd knapparna + och - för att ändra minuterna som visas i displayen.

- (7) Säsongsjustering %
- (8) Tidsläge (AM/PM/24)
- (9) Regnsensor Aktiv/Åsidosätt
- (10) Körtid symbol
- 1 Starttidssymbol
- 12 Udda/jämna/intervalldagar

Vrid ratten till **RUN** placera. Datum och tid är nu inställda.

### Ställa in programstarttider

## 1. Vrid ratten till START TIME.

- 2. Tryck på PRG för att välja A, B, C eller D.
- 3. Använd knapparna + och för att ändra starttiden. Starttiden går framåt i steg om 15 minuter.
- 4. Tryck på knappen ► för att lägga till ytterligare en starttid eller PRG för att ställa in en starttid för nästa program.

Obs: Styrenheten kan köra 2 program samtidigt.

### Eliminera en programstarttid

Med ratten inställd på START TIMES position, tryck på + och knapparna tills du når 12:00 AM (midnatt). Från denna position, tryck på - knappen en gång för att nå "OFF".

### Ställa in stationens Körtider

# 1. Vrid ratten till **RUN TIMES**.

- 2. Använd PRG knappen för att välja program (A, B, C eller D).
- 3. Använd knapparna + och för att ändra stationens gångtid på displayen. Du kan ställa in stationens körtider från 1 minut till 12 timmar.

4. Tryck på knappen ► för att gå vidare till nästa station. 5. Upprepa för varje station.

#### Kalkylator för total körtid

- 1. Vrid ratten till **RUN TIMES**
- 2. Tryck på ◄ för att se den totala tiden för alla stationer i programmet.
- 3 Tryck på **PRG** för att se totala tider för andra program.

### Ställ in bevattningsdagar

- 1. Vrid ratten till **WATER DAYS**.
- 2. Displayen visar det senast valda programmet. (A, B, C eller D). Växla till ett annat program genom att trycka på PRG knapp.
- 3. Pekaren längst ner på skärmen visar den för närvarande valda veckodagen. Tryck på + eller – för att välja dagar för vattning [dropp] eller inget vatten [-].

### Välj udda eller jämna dagar att vattna

- 1. Tryck på ► förbi alla veckodagar för att ODD eller EVEN.
- 2. Tryck på + för att välja eller för att avbryta ODD eller EVEN.

#### Välja Intervallbevattning

- 1. Tryck på ► tidigare **ODD** och **EVEN** till **INT**.
- 2. Tryck på + eller för att ställa in intervalldagar.
- 3. Tryck på + eller för att ställa in antalet dagar till nästa vattning.

### Pump (PMV)

Tryck på ► för att välja stationer.

Tryck på + eller – för att ställa in PMV produktion ON eller OFF för station. (PMV är normalt på för alla stationer).

### Säsongsjustering

Ändrar alla körtider med en procentsats för lokala förhållanden. Tryck på + eller – för att ändra från 5 % till 300 % av de ursprungliga körtiderna.

### Solar Sync

Ställer in och justerar valfri Hunter Solar Sync-sensor.

- 1. Tryck på + eller för att välja Region , 1-4 (se manualen för Solar Sync).
- 2. Tryck på + eller för att öka eller minska vattningen (se manualen för Solar Sync).

### Manuell station

- 1. Vrid ratten till manuellt läge.
- 2. Tryck ► för att välja station. Använd + eller för att ställa in manuell körtid.
- 3. Vrid ratten till körläge för att börja omedelbart.

## Manual - Program

#### 1. Vrid ratten till RUN

- 2. Tryck och håll ned ▶-knappen i 3 sekunder.
- 3. Tryck på **PRG** för att välja program.
- 4. Släpp knappen i 2 sekunder. Programmet börjar.
- 5. Tryck på ► för att gå vidare till en annan station i programmet.

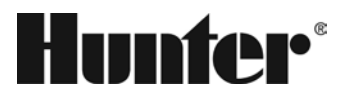

## System av

Vrid ratten till System **OFF** placera. Ingen vattning kommer att ske i detta rattläge.

## **Programmerbar regn OFF**

- 1. Vrid ratten till System OFF läge, vänta tills OFF slutar blinka
- 2. Tryck på + eller för att ställa in antalet dagar som ska vara avstängd.
- 3. Vrid ratten tillbaka till **RUN**. Displayen visar återstående lediga dagar, och vattningen kommer att återupptas när lediga dagar når 0. För att avbryta regn av, vrid ratten till AV, vänta tills AV slutar blinka och vrid sedan tillbaka ratten till Kör.

# Testa

Kör alla stationer för en provkörningstid.

- 1. Tryck och håll ned PRG i 3 sekunder.
- 2. Station 1 visas. Tryck på + eller för att ange körtid.
- 3. Vänta 2 sekunder, varje station körs under testkörningstid.

## Snabb kontroll

Kontrollerar alla stationer för kortslutning i ledningar.

- 1. Tryck på +, -, <, > samtidigt. Hela displayen lyser.
- 2. Tryck på + för att påbörja kontrollen. **#FELA** visar station med fel.

## Sensorbypass

Åsidosätter sensoravstängning för att tillåta bevattning.

- 1. Flytta sensorn BYPASS byta till BYPASS placera.
- 2. Återställ omkopplaren till ACTIVE för att tillåta sensoravstängning.

### **Easy Retrive**

Sparar och återställer alla bevattningsprogram. Så här sparar du:

- 1. Vrid ratten till **RUN**.
- 2. Tryck och håll in + och **PRG** i 3 sekunder.
- 3. Displayen rullar tills lagringen är klar. För att återställa: Tryck och håll ner – och **PRG** i 3 sekunder. Displayen rullar från höger till vänster och visar "Done" när återställningen är klar.

## Återställa

Öppna innerdörren (kontrollpanelen). Tryck **RESET** knapp på baksidan av dörren. Styrenheten startar om.

## Styrenheten total återställning (radera alla)

- 1. Öppna innerdörren (manöverpanelen).
- 2. Tryck och håll ned **PRG** knapp.
- 3. Tryck på och släpp **RESET** knapp.
- 4. Vänta 5 sekunder eller tills displayen säger "Done", släpp PRG knapp. Styrenheten är raderad.

För fullständig produktinformation besök www.Hunterindustries.com

| DOLD OCH AVANCERADE FUNKTIONER  |                                                                                    |                                                                                                    |
|---------------------------------|------------------------------------------------------------------------------------|----------------------------------------------------------------------------------------------------|
| Funktion                        | Hittas Var                                                                         | Beskrivning                                                                                                 |
| PROGRAMMERBAR SENSOR ÅSIDOSÄTTA | Håll–och gå till Starttider                                                        | Ställer in enskilda stationer att ignorera sensoravs<br>+/–) att byta till <b>OFF</b> att ignorera sensorn. |
| SCHEMA OCH BLÖTLÄGGNING         | Håll+och gå till Run Times. Gå in i cykel, tryck <b>PRG</b> för att ställa in Soak | Ställer in maxtid som en station kan köra på en gå<br>innan en ny cykel. Delar upp körtiden i segment fö    |
| FÖRDRÖJNING MELLAN STATIONER    | Håll–och gå till Run Times                                                         | Infogar en fördröjning (sekunder eller minuter) me<br>laddning av tankar.                                   |
| DÖLJ PROGRAM                    | Håll–och övergå till Water Days                                                    | Använda sig av+/–för att ändra från 4 till 1 för att d<br>starttid 1. 4 visar alla program och starttider.  |
| SOLAR SYNC DELAY                | Håll+och vänd dig till Solar Sync                                                  | Ställ in antal dagar innan Solar Sync börjar justera<br>period av dagar, innan Solar Sync börjar justera au |
| CLICK-FÖRSÖRJNING               | Håll+och vrid till Off                                                             | Ställ in antalet dagar för bevattning att förbli avstä                                                      |
| TOTAL KÖRTID                    | Vänd till Run Times.<br>Tryck                                                      | Beräknar och visar totalt alla körtider i en program                                                        |
| TESTPROGRAM                     | Håll <b>PRG</b> 3 sekunder.                                                        | Kör alla stationer i styrenheten under den tid som                                                          |
| ENKEL ÅTERHÄMTNING™             | Håll + och <b>PRG</b> för att spara<br>Håll – och <b>PRG</b> att återställa        | Sparar all programinformation för att återställa vid                                                        |
| TOTAL ÅTERSTÄLLNING             | PRG och RESET knapp                                                                | Raderar all bevattningsinformation.                                                                         |
| SNABB KONTROLL ™                | +, –, ∢, ▶ tillsammans alltså +                                                    | Kontrollerar alla stationer för ledningsproblem.                                                            |
| KÖR PROGRAM                     | Håll ▶, <b>PRG</b> att välja                                                       | Kör alla stationer i valt program; använd > för att g                                                       |

| FELSÖKNINGSGUIDE                                    |                                                                                                    |                                                                           |
|-----------------------------------------------------|----------------------------------------------------------------------------------------------------|---------------------------------------------------------------------------|
| Display                                             | Möjlig orsak                                                                                                 | Lösningar                                                                 |
| DISPLAY VISAR "FEL" MED NUMMER                      | Kortslutning i fältledningar eller dålig solenoid.                                                           | Kontrollera fältledningar och ventilmagnet. Tr                            |
| DISPLAY VISAR P "ERR"                               | Kortslutning i pump-/huvudventilledningar eller solenoid.                                                    | Kontrollera ledningar och solenoid vid <b>PMV</b> .K                      |
| DISPLAY VISAR SP "ERR"                              | SmartPort-fel. Elektriskt brus förekommer nära anslutning till fjärrkontroll eller<br>annan SmartPort-enhet. | Flytta anslutningarna bort från källor för elekt                          |
| DISPLAY VISAR "NO AC"                               | Det finns inget <b>AC</b> ström till styrenheten.                                                            | Kontrollera säkring/brytare och inkommande                                |
| DISPLAY VISAR VATTEN MEN INGET<br>VATTEN FÖREKOMMER | Problem med fältledningar. Problem med solenoider. Inget vattentryck till systemet.                          | Kontrollera fältledningar (voltmeter). Kontroll<br>vattenkällan är öppen. |
| FRYST DISPLAY                                       | Strömökning                                                                                                  | Återställ styrenheten.                                                    |
| REGNSENSOR STOPP INTE<br>BEVATTNINGEN               | Bygeltråd tas inte bort. Sensorbrytare i <b>BYPASS</b> position.                                             | Ta bort bygeln på <b>SEN</b> terminaler. Ställ sensor                     |
| KONTINUERLIG BEVATTNING                             | För många starttider.                                                                                        | En starttid styr alla stationer i ett program. Ta                         |

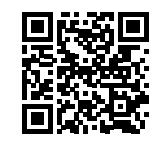

stängningar. Välj stationer med ∢ eller ▶, (använd

ing, och minsta tid som den måste vänta ör att förhindra avrinning.

ellan stationer under en körtid, för långsamma ventiler eller

dölja extra program. 1 visar endast program A,

a körtider. Tillåter landskapsetablering under en viss utomatiskt.

ängd efter att sensorn har aktiverats och återställts.

nstarttid.

angetts för test- eller diagnostiska ändamål.

id ett senare tillfälle.

gå vidare till nästa station manuellt.

ryck på valfri knapp för att rensa **ERR** meddelande.

Kontrollera specifikationerna för pumpstartrelä.

triskt brus.

strömförsörjning till styrenheten.

lera ventilens solenoid(er). Kontrollera att

romkopplaren i aktivt läge.

bort onödiga starttider.

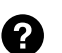

http://hunter.direct/icc2help